# Dynamický nákupní systém (DNS) v elektronickém nástroji E-ZAK

# **INFORMACE PRO DODAVATELE**

Žádost o účast v DNS Podání veřejné zakázky v DNS

## Obsah

| 1. | Zařazení dodavatele do zavedeného dynamického nákupního systému | 2 |
|----|-----------------------------------------------------------------|---|
| 2. | Podání žádosti o účast v DNS                                    | 2 |
| 3. | Změna nebo úprava podané žádosti o část v DNS                   | 5 |
| 4. | Veřejné zakázky v DNS                                           | 6 |
| 5. | Zneplatnění elektronické nabídky v DNS                          | 8 |

Dynamický nákupní systém (dále je "DNS") umožňuje zadavatelům jednoduše, opakovaně zadávat veřejné zakázky, pro které byl zaveden. Pro DNS je charakteristické, že celý proces spojený s jeho zaváděním, stejně jako samotné zadávání veřejných zakázek na jeho základě **musí být prováděny výhradně elektronickými prostředky**. DNS je pro Královéhradecký kraj zaváděn elektronicky pomocí elektronického nástroje **E-ZAK** dostupného na https://zakazky.cenakhk.cz/dns\_index.html.

Zadávání veřejných zakázek v rámci DNS se rozpadá do dvou základních fází:

- I. V první fázi se dynamický nákupní systém zavádí (dodavatelé prokazují splnění kvalifikace),
- II. ve druhé fázi pak dochází v zavedeném DNS k zadávání jednotlivých veřejných zakázek.

Zadavatel může **rozdělit** i rozsáhlé DNS **do kategorií**, které jsou objektivně vymezeny na základě předmětu veřejných zakázek nebo na základě územního rozsahu. Je-li dynamický nákupní systém rozdělen do kategorií, zadavatel vyzývá k podání nabídek pro danou veřejnou zakázku ty dodavatele, kteří jsou zařazeni v příslušné kategorii.

**Rozdělení DNS na kategorie** je obdobou rozdělení veřejné zakázky na části, kdy stejně jako jednotlivé části může mít i **každá kategorie DNS vlastní podmínky účasti, které musí dodavatel splnit.** 

Výběr dodavatele dílčí zakázky je vždy otevřený, dílčí nabídky mohou podat všichni účastníci zadávacího řízení zařazení do DNS. Předmět plnění je podrobně specifikován (množství, rozsah, kvalita) až v dílčích veřejných zakázkách – zadavatel nemusí vázat dodavatele k určité specifikaci již při otevření DNS.

Návod k podání nabídek prostřednictvím elektronického nástroje E-ZAK naleznete též v uživatelské příručce pro dodavatele (str.74) <u>https://zakazky.cenakhk.cz/manual.html</u>.

### 1. Zařazení dodavatele do zavedeného dynamického nákupního systému

Dodavatel má možnost účastnit se dynamického nákupního systému (DNS) podáním své žádosti o účast, a to kdykoliv po celou dobu trvání DNS (není nutno čekat na specifický den).

Veškeré informace potřebné pro zpracování a podání žádosti o účast nalezne dodavatel v zadávací dokumentaci k příslušnému dynamickému nákupnímu systému, a to na profilu zadavatele <u>https://zakazky.cenakhk.cz/dns display 11.html</u>.

Žádost o účast obsahuje údaje rozhodné pro posouzení, zda dodavatel splňuje podmínky pro zařazení do DNS. Smyslem žádosti o účast je zejména prokázání splnění kvalifikace dodavatele pro jeho další účast v dílčích veřejných zakázkách vyhlášených v DNS. Zařazení do DNS je tedy předpokladem účasti dodavatele v následných dílčích veřejných zakázkách.

Dodavatel bude o zařazení (příp. odmítnutí zařazení) do DNS informován.

**Dodavatel může žádost o účast podávat opakovaně** v případě, že zadavatel předtím odmítl zařadit dodavatele do DNS pro nesplnění požadavků zadavatele uvedených v zadávacích podmínkách apod.

## 2. Podání žádosti o účast v DNS

Všechny následující printscreeny jsou ilustrační, nejsou vztaženy ke konkrétnímu zadávacímu řízení.

Po celou dobu, kdy je DNS zaveden (fáze Zavádění nebo Zaveden), může kterýkoli registrovaný přihlášený dodavatel odeslat **žádost o účast**, kterou se do DNS přihlásí, kvalifikuje. K tomu slouží tlačítko *"poslat žádost o účast"* (obr.1), kliknutím na tlačítko se otevře stránka pro sestavení nabídky (obr.2).

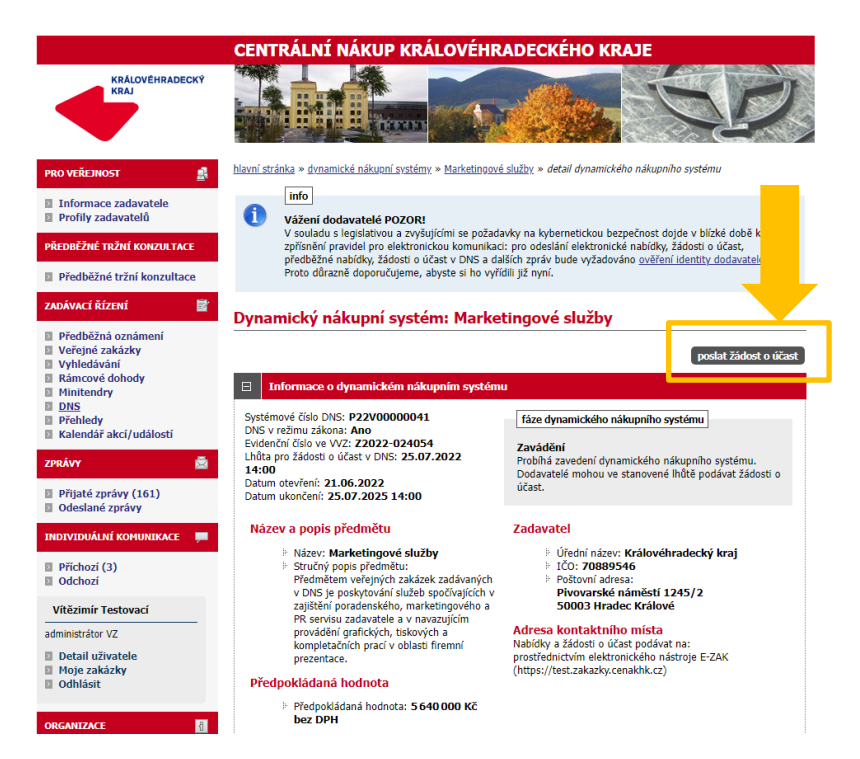

Obrázek 1: Detail DNS

### Žádost o účast v DNS

|                                                                                                    |                                                                                                    | vymazat obsah žádosti |
|----------------------------------------------------------------------------------------------------|----------------------------------------------------------------------------------------------------|-----------------------|
| Zpráva                                                                                                    |                                                                                                    |                       |
| Dynamický nákupní<br>systém:                                                                                                    | Marketingové služby                                                                                                    |                       |
| Odesilatel:                                                                                                    | Vítězimír Testovací                                                                                                    |                       |
| Příjemce:                                                                                                    | Osoba zodpovědná za příjem žádostí o účast v DNS                                                                                                    |                       |
| Předmět:                                                                                                    | Žádost o účast v DNS                                                                                                    |                       |
| Text:                                                                                                    | žádost                                                                                                    |                       |
|                                                                                                    |                                                                                                    |                       |
| Kategorie DNS                                                                                                    |                                                                                                    |                       |
| Označte, do kterých kategori                                                                                                    | í DNS podáváte žádost o účast:                                                                                                    |                       |
| <ul> <li>I. Grafické práce</li> <li>2. Tisk</li> <li>3. 3D marketingové nást</li> <li>4. Copywrighting</li> <li>5. Online reklama a sprá</li> <li>6. Multimédia</li> <li>7. Fotografie</li> <li>8. Moderování</li> <li>9. Poradenství v oblasti r</li> </ul> | roje<br>va firemních sociálních sítí<br>narketingu                                                                                                    |                       |
| Přílohy                                                                                                    |                                                                                                    |                       |
| Přílohy:<br>Nový soubor:                                                                                                    | odebrat   název souboru<br>Nabídka 0.pdf (91 273 bajtů)<br>odebrat označené<br>Zvolit soubor<br>Nevybrán žádný soubor<br>Maximální možná velikost jednoho souboru: cca 50 MB |                       |
| Metoda podpicu                                                                                                    |                                                                                                    |                       |
|                                                                                                    | Odeslat bez podepsání<br>Podepsat s použitím prohlížeče (nevyžaduje Javu)<br>Podepsat s použitím Java aplikace                                                               |                       |
|                                                                                                    |                                                                                                    |                       |

### Obrázek 2: Žádost o účast v DNS

Zpráva: Na stránce "Žádost o účast v DNS" vyplňte Text.

Kategorie DNS: Zadavatel může DNS rozdělit do tzv. kategorií. V takovém případě dodavatel musí při odeslaní žádosti o účast označit, na kterou/které kategorie žádost o účast podává.

**Přílohy:** Vložení vlastní nabídky provedete kliknutím na tlačítko "*Procházet…*". Tím se otevře dialogové okno pro výběr souboru z vašeho systému. Vyberte soubor, který chcete přidat jako přílohu, a klikněte na tlačítko "*Otevřít*" v tomto dialogu. Zahájí se šifrování vybraného souboru (dle požadavků zákona), které podle velikosti souboru může trvat až několik desítek vteřin. O jeho úspěšném ukončení budete informováni zobrazením názvu souboru a jeho velikosti nad tlačítkem *Procházet…*".

Tímto postupem **připojte všechny soubory**, které jsou součástí nabídky. **Maximální velikost jednotlivých souborů** vkládaných do elektronického nástroje **je omezena na 50 MB**. Počet vkládaných souborů omezen není.

**Metoda podpisu:** Zadavatel může nastavit, že dodavatelé nebudou muset elektronickou komunikaci (včetně podávání nabídek) podepisovat kvalifikovaným certifikátem. V případě této volby se zobrazí tlačítko s možností "*Odeslat bez podepsání"*.

| Odeslání žádosti o úč              | ast v DNS                                                                                                    |
|------------------------------------|----------------------------------------------------------------------------------------------------|
| Před odesláním zprávy, prosím, zko | ntrolujte všechny údaje a případné přilohy.                                                                                                    |
| Pokud chcete datovou zprávu pocie  | prat, pružijte tlačíško zpět k editani a potř odpovídající volba.                                                                                                    |
| Dynamický nákupní systém:          | Manopement ZCHÚ KHK 2022                                                                                                    |
| Odesilatel:                        | Hugo Awand                                                                                                    |
| Čas vytvnível:                     | 62.02.2020 Tel:5t                                                                                                    |
| Nátov:                             | Žadost o účser VTME                                                                                                    |
| Text:                              | žádost                                                                                                    |
| Přílehy:                           | Mastálas Ogad (HK)                                                                                                    |
| Zvulené kategorie ONS:             | <ol> <li>Kalegure &amp; Kneeni Lovnich purselů, výřez náletů, postva</li> <li>Kalegure &amp; Benkoze a obrava změrní, reahoze a obrava oplozenek</li> <li>Kalegoris Er Odsored atablevi dítvěn</li> <li>počí keddati</li> </ol> |

Obrázek 3: Odeslání žádosti o účast

Po úspěšném podepsání a odeslání se zobrazí informace o odeslání (obr.4), dále se odeslaná žádost o účast zobrazí na detailu DNS v bloku "*Odeslané žádosti o účast v DNS*". Je zde uvedeno jméno uživatele, který žádost o účast odeslal, stav a datum jejího doručení. Nyní běží zákonná lhůta, ve které musí zadavatel vaši žádost o účast otevřít a posoudit.

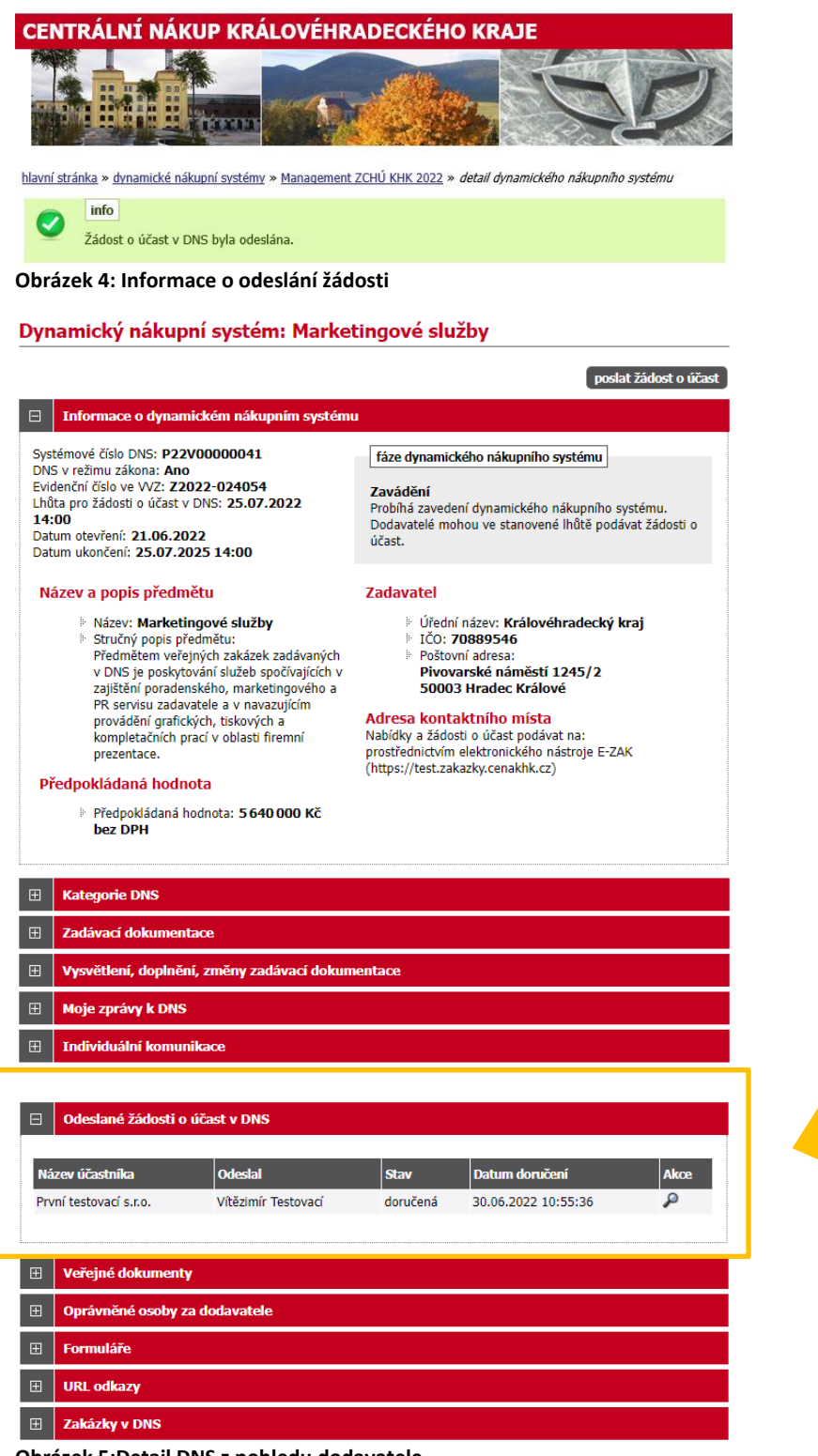

Obrázek 5:Detail DNS z pohledu dodavatele

### 3. Změna nebo úprava podané žádosti o část v DNS

Po dobu trvání DNS může dodavatel <u>kdykoli odeslat úpravu své žádost o účast</u>, proto **je tlačítko** "**poslat žádost o účast" na detailu DNS k dispozici po celou dobu, kdy je DNS zaveden**. Zadavatel pak takovou nově zaslanou žádost o účast znovu posoudí a podle výsledku může předchozí žádost o účast zneplatnit.

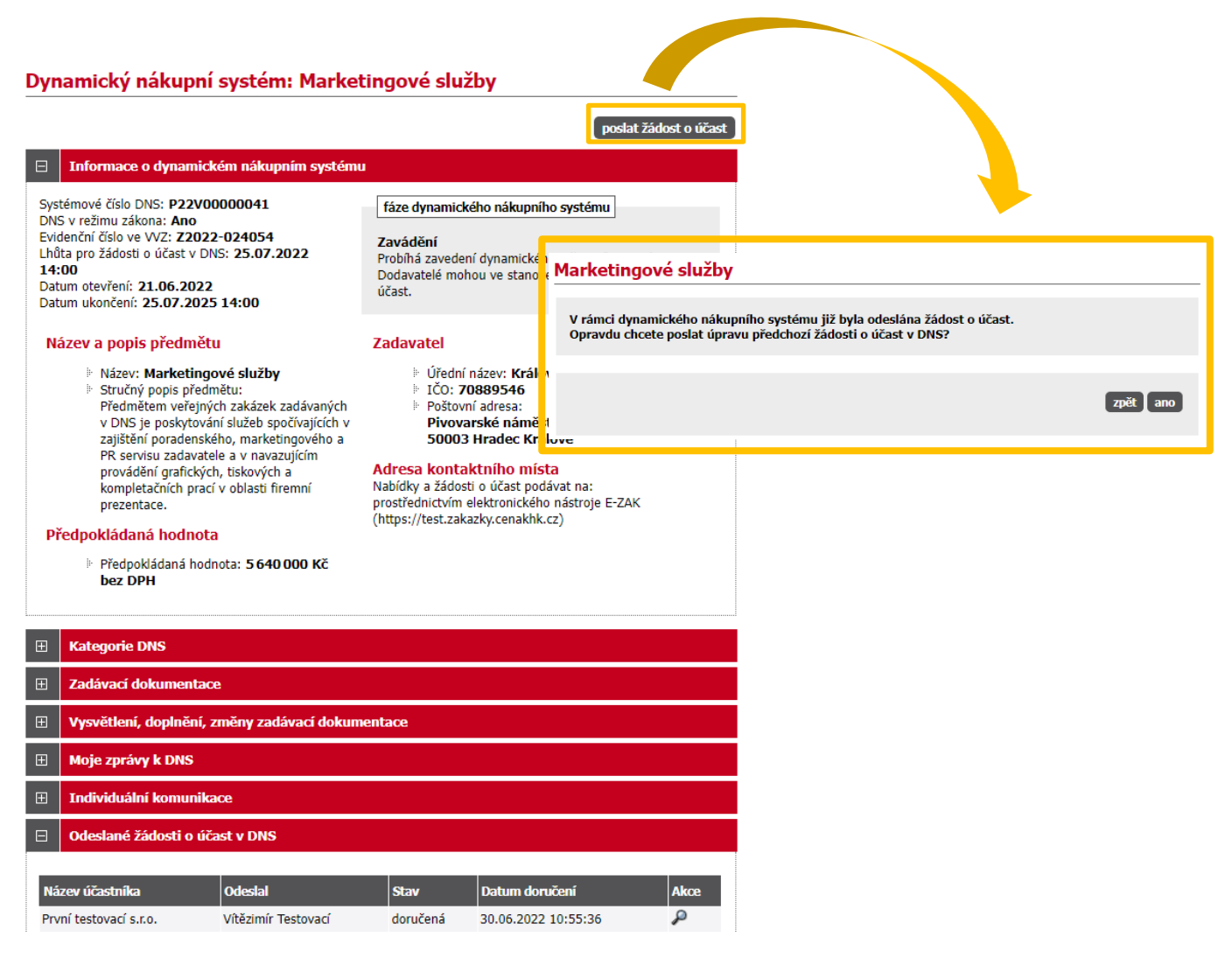

Obrázek 6:Změna (opakování) žádosti o účast dodavatelem

### 4. Veřejné zakázky v DNS

Dodavatelé, kteří byli v době výzvy již zařazeni do příslušného DNS, pak můžou v rámci těchto veřejných zakázek ve fázi **Příjem nabídek** podávat elektronické nabídky.

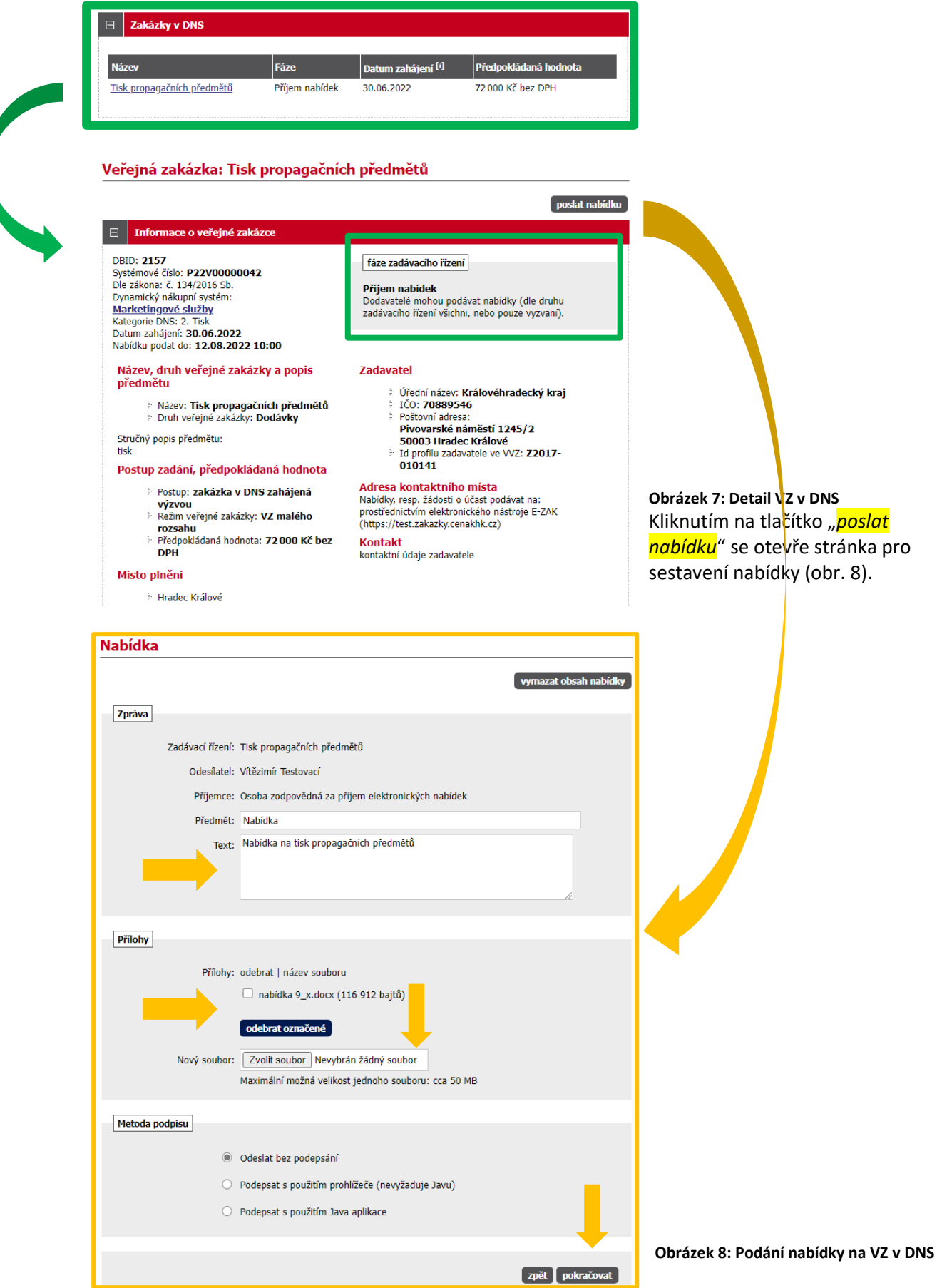

Na stránce Nabídka **vyplňte** "*Předmět" a "Text"*. Vložení vlastní nabídky provedete kliknutím na tlačítko *"Procházet"*. Tím se otevře dialogové okno pro výběr souboru z Vašeho systému. Vyberte soubor, který chcete přidat jako přílohu, a klikněte na tlačítko *"Otevřít"* v tomto dialogu. Zahájí se šifrování vybraného souboru (dle požadavků zákona), které podle velikosti souboru může trvat až několik desítek vteřin. O jeho úspěšném ukončení budete informováni zobrazením názvu souboru a jeho velikosti nad tlačítkem *"Procházet"*.

Tímto postupem **připojte všechny soubory**, které jsou součástí nabídky. **Maximální velikost jednotlivých souborů** vkládaných do elektronického nástroje **je omezena na 50 MB**. Počet vkládaných souborů omezen není.

Zadavatel může nastavit, že odeslání nabídky/žádosti o účast nemusí v E-ZAKu dodavatelé podepisovat elektronickým podpisem. V případě této volby se zobrazí tlačítko s možností "Odeslat bez podepsání".

Jakmile máte **vyplněné všechny údaje a přiložené odpovídající soubory**, můžete **kliknout na tlačítko** "*pokračovat*", čímž přejdete na stránku pro rekapitulaci, příp. elektronické podepsání nabídky. Tlačítkem *Zpět k editaci* pod přehledem údajů máte možnost upravit vložené údaje.

| Odeslání nabídky                                                                 | /                                                                                                    |
|----------------------------------------------------------------------------------|----------------------------------------------------------------------------------------------------|
| Před odesláním zprávy, pro<br>Pokud chcete datovou zprá                          | sím, zkontrolujte všechny údaje a případné přilohy.<br>vu podepsat, použijte tlačítko <b>zpět k editaci</b> a poté odpovídající volbu.                                                   |
| Zadávací řízení:<br>Odesilatel:<br>Čas vytvoření:<br>Název:<br>Text:<br>Přílohy: | Tisk propagačních předmětů<br>Vítězimír Testovací<br>30.06.2022 11:42<br>Nabídka<br>Nabídka na tisk propagačních předmětů<br>nabídka 9_x.docx <sup>[Info]</sup><br><b>zpět k editaci</b> |
|                                                                                  | odeslat bez podepsání                                                                                                    |

Obrázek 9: Odeslání nabídky

### UPOZORNĚNÍ

- **1.** V rámci jednoho zadávacího řízení **může dodavatel podat pouze jednu elektronickou nabídku**. Odeslat elektronickou nabídku může kterýkoliv přihlášený uživatel z organizace dodavatele.
- 2. Dodavatel, který má zájem se takové veřejné zakázky účastnit a není do příslušného DNS zařazen, musí nejprve ve stanovené lhůtě podat žádost o účast, viz předchozí kapitola "Podání žádosti o účast v DNS".

Po úspěšném odeslání se uživateli zobrazí informační hláška: "Nabídka byla úspěšně odeslána". Odeslaná nabídka se zobrazí na detailu veřejné zakázky v sekci "*Odeslané elektronické nabídky*" jak vidíte na obr.10. Je zde uvedeno jméno uživatele, který nabídku odeslal, stav nabídky a datum jejího doručení. Zároveň si přes ikonu "lupy" můžete zkontrolovat detail odeslané nabídky, zejména počet příloh a jejich velikosti. Ikona červeného křížku slouží pro zneplatnění nabídky.

hlavní stránka » veřejné zakázky » kosení Velká stráň (VZ v DNS) » detail veřejné zakázky

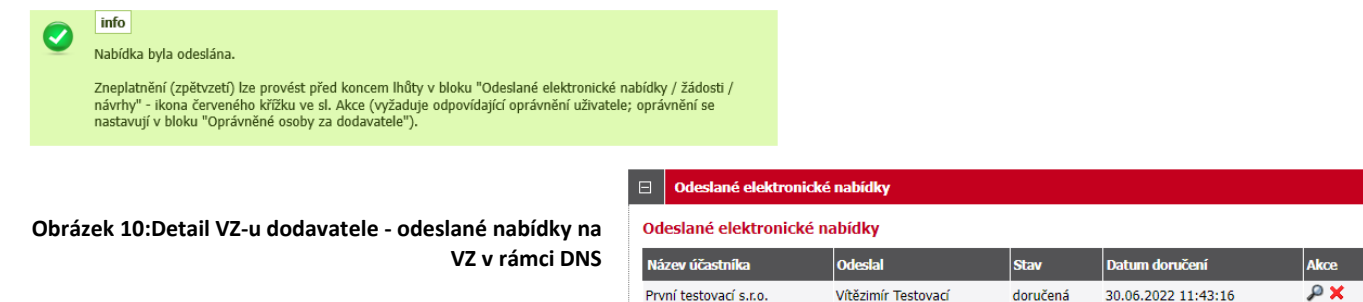

### 5. Zneplatnění elektronické nabídky v DNS

V rámci jednoho zadávacího/výběrového řízení může dodavatel podat pouze jednu elektronickou nabídku. Aby dodavatel mohl podat novou/upravenou nabídku, musí původně podanou nabídku zneplatnit. Stav nabídky se tedy může postupně měnit v závislosti na úkonech zadavatele:

- doručená nabídka byla včas a řádně doručena zadavateli, (obr.11),
- zneplatněná dodavatel zneplatnil svou dříve zaslanou nabídku.

| eslané elektronic   | ké nabídky          |          |                     |     |
|---------------------|---------------------|----------|---------------------|-----|
| ev účastníka        | Odeslal             | Stav     | Datum doručení      | Akc |
| ní testovací s.r.o. | Vítězimír Testovací | doručená | 30.06.2022 11:43:16 | A 🖌 |
| propagačníc         | h předmětů          |          |                     |     |

Obrázek 11: Přehled odeslaných elektronických nabídek, zneplatnění

Již odeslanou (resp. doručenou elektronickou nabídku) **Ize ve lhůtě pro podání nabídek zneplatnit** a získat tak možnost odeslat novou nabídku ve stanovené lhůtě. Zadavateli tak nebude obsah takovéto zneplatněné elektronické nabídky dostupný. Zneplatnění se provádí pomoci ikony "červeného křížku", viz obrázek 11.

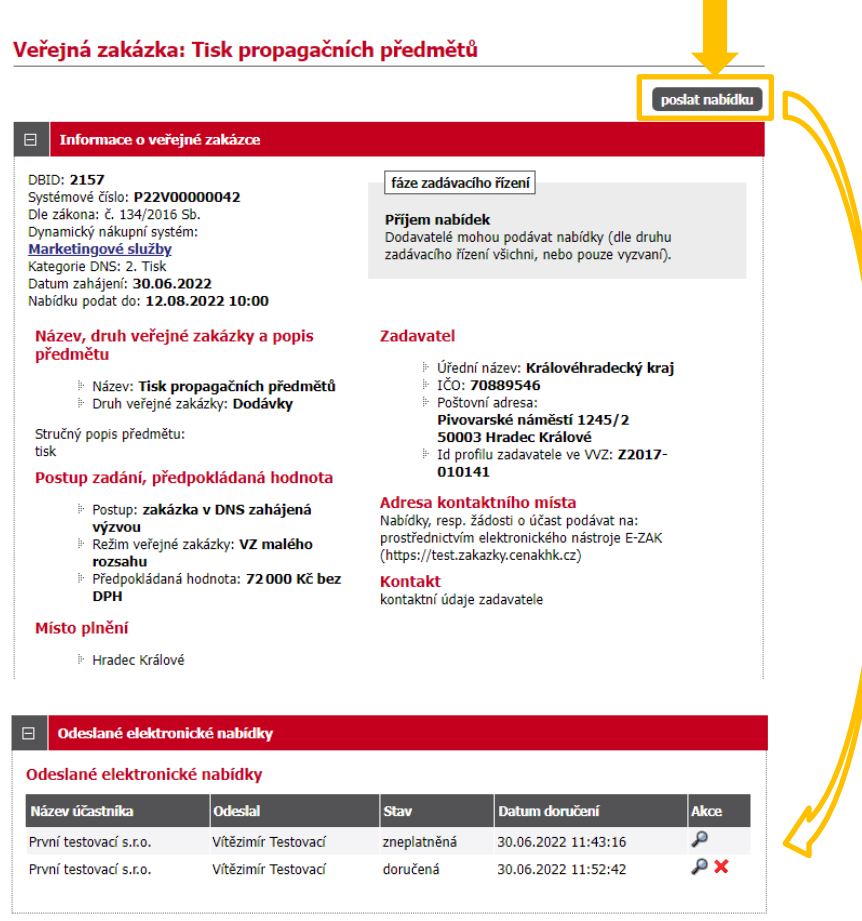

Obrázek 12: Detail VZ – zneplatněná a nově odeslaná elektronická nabídka